How to add image into the catalogue:

1. Under the GTIN list page, click the **number zero** of the GTIN that you will be adding an image under the column image.

| 3        | 9 | GTIN Δ  | GTIN Type | Pack | Color | Color Description | Size  | Size Description | Published Cost | Suggested Retail | Create Date | Last Update Date | Discontinue Date | Images   |
|----------|---|---------|-----------|------|-------|-------------------|-------|------------------|----------------|------------------|-------------|------------------|------------------|----------|
| <u>0</u> | 0 | <u></u> | UP        |      | 960   | MULICOLOR         | 00000 | NO SIZE          |                |                  | 04/27/2015  | 04/27/2015       |                  | <u>0</u> |

- You can also add an image under product list page.
- 2. Click the add image attributes:

Selection Code List > Product List > GTIN List > Item Media

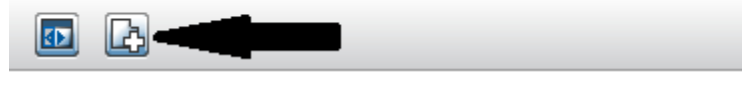

3. Fill up the mandatory fields highlighted in yellow. Click **save**.

| Image Attributes     |                                        |      |  |  |  |  |
|----------------------|----------------------------------------|------|--|--|--|--|
|                      |                                        | Save |  |  |  |  |
|                      |                                        |      |  |  |  |  |
| File Name:           | Include the file extension: sample.jpg |      |  |  |  |  |
| File Type:           | JPG-JPEG                               |      |  |  |  |  |
| Image Type:          | SI-Still Shot                          |      |  |  |  |  |
| Purpose:             | INT-Internet                           |      |  |  |  |  |
| Orientation:         | PRI-Primary                            |      |  |  |  |  |
| Location Type:       | FTP V                                  |      |  |  |  |  |
| External Location:   |                                        |      |  |  |  |  |
| External Location.   |                                        |      |  |  |  |  |
| File Size:           |                                        |      |  |  |  |  |
| Pixel Density (DPI): |                                        |      |  |  |  |  |
| Height:              |                                        |      |  |  |  |  |
| Width:               |                                        |      |  |  |  |  |
| Image Style:         | ~                                      |      |  |  |  |  |
| Facing (GDSN):       | <b>~</b>                               |      |  |  |  |  |
| Angle:               | ~                                      |      |  |  |  |  |
| Clipping Path:       |                                        |      |  |  |  |  |
| Image Description:   |                                        | < >  |  |  |  |  |
|                      |                                        |      |  |  |  |  |
|                      |                                        |      |  |  |  |  |
|                      |                                        |      |  |  |  |  |

4. After saving, click the **upload image** button.

| 🕥 Media has been a                                                                                                    | dded successfully                                                                        |  |   |
|----------------------------------------------------------------------------------------------------|------------------------------------------------------------------------------------------|--|---|
| Company Name<br>Account Number<br>Selection Code<br>Description<br>Product<br>Product Description<br>GTIN<br>GTIN Type<br>Images                                                                                                    | SAMPLE ACCOUNT<br>010<br>ANGELS & FEMALE FIGURES<br>10111<br>SUGAR PLUM FAIRY<br>UP<br>1 |  |   |
|                                                                                                    | Item Image                                                                               |  | ٦ |
| File Name:<br>File Type:<br>Image Type:<br>Purpose:<br>Orientation:<br>Location Type:<br>External Location:<br>File Size:<br>Pixel Density (DPI<br>Height:<br>Width:<br>Image Style:<br>Facing (GDSN):<br>Angle:<br>Clipping Path:<br>Image Description | sample.jpg<br>JPG-JPEG<br>SI-Sull Shot<br>INT-Internet<br>PRI-Primary<br>FTP<br>:        |  |   |

5. Click **browse** to find the image that you want to upload. Make sure that the file size of the image is below 500KB. Click **save**.

|   | Upload Image             |                             |        |      |
|---|--------------------------|-----------------------------|--------|------|
|   |                          |                             |        | Save |
| - | File Name:<br>File Type: | sample.jpg<br>JPG-JPEG      |        |      |
|   | Upload Image             | C:\Users\Public\Pictures\\$ | Browse |      |
|   |                          |                             |        |      |
|   |                          |                             |        |      |
|   |                          |                             |        |      |
|   |                          |                             |        |      |
|   |                          |                             |        |      |

6. After saving your image will be available on your catalogue.

Height: Width: Image Style: Facing (GDSN): Angle: Clipping Path: Image Description:

| Selection Code List > Pr                                                                                                    | roduct List > GTIN List > Item Me                                                  | edia |  |  |  |  |
|----------------------------------------------------------------------------------------------------|------------------------------------------------------------------------------------|------|--|--|--|--|
|                                                                                                    |                                                                                    |      |  |  |  |  |
| Media has been u                                                                                                    | pdated successfully                                                                |      |  |  |  |  |
| Company Name<br>Account Number<br>Selection Code                                                                                               | SAMPLE ACCOUNT<br>010                                                              |      |  |  |  |  |
| Description<br>Product<br>Product Description                                                                                                  | ANGELS & FEMALE FIGURES<br>10111<br>SUGAR PLUM FAIRY                               |      |  |  |  |  |
| GTIN Type<br>Images                                                                                                    | UP<br>1                                                                            |      |  |  |  |  |
|                                                                                                    | item Image                                                                         |      |  |  |  |  |
| File Name:<br>File Type:<br>Image Type:<br>Purpose:<br>Orientation:<br>Location Type:<br>External Location<br>File Size:<br>Pixel Density (DPI | sample.jpg<br>JPG-JPEG<br>SI-Still Shot<br>INT-Internet<br>PRI-Primary<br>FTP<br>: |      |  |  |  |  |